## MORISAWA FONT MORISAWA PASSPORT

## Windows7 フォント認識の修復方法 作業手順書

Windows7 においてインストール済みのフォントが OS に認識されない場合、以下の方法でフォントの修復作業を行ってください。

発生現象例:インストールしたフォントが「Fonts」フォルダ内に表示されない。 アプリケーション上のフォントメニューにも表示されない。

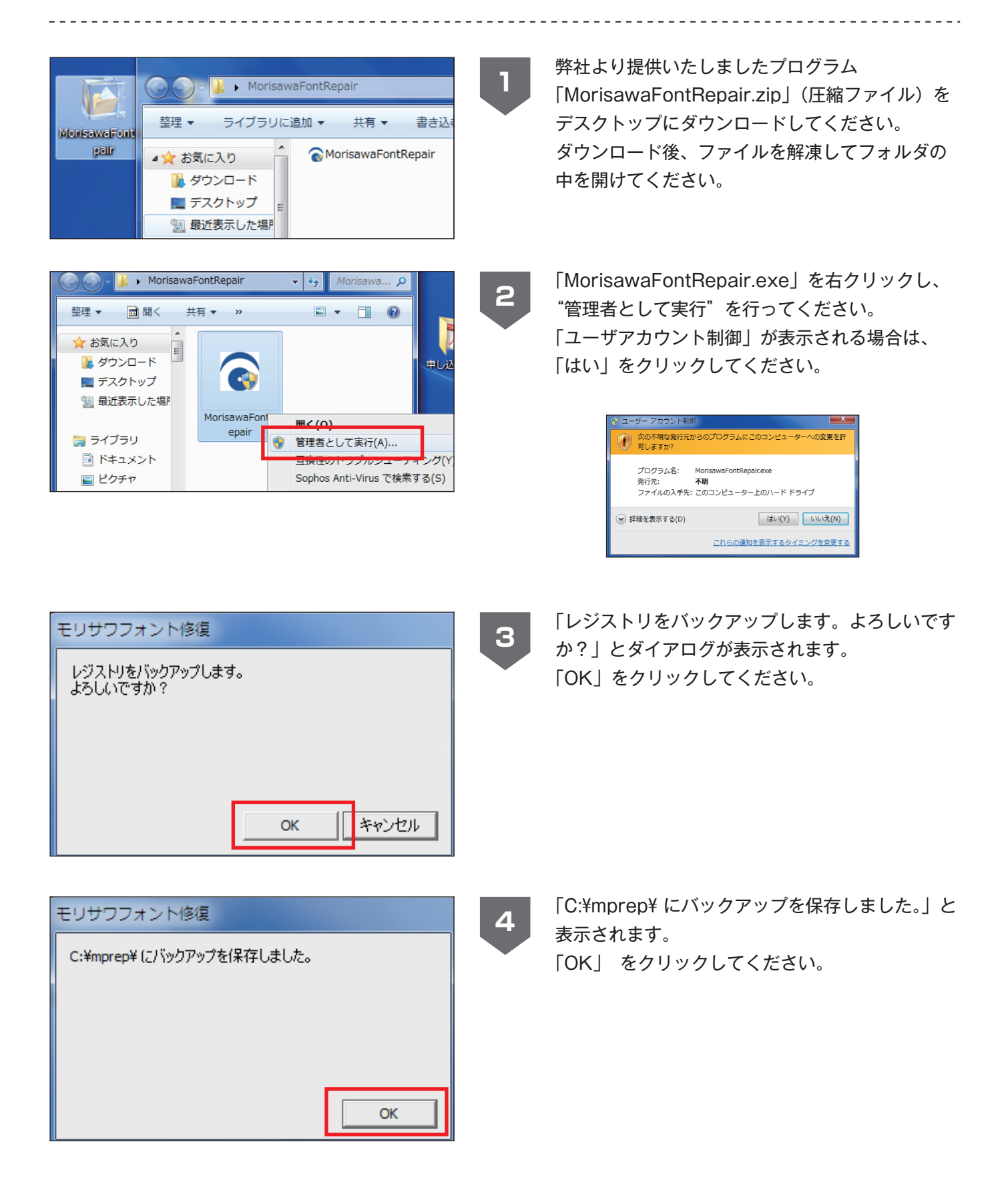

## MORISAWA FONT MORISAWA ASSPORT

| モリサワフォント修復<br>モリサワフォントの修復を開始します。                                                 | 5 「モリサワフォントの修復を開始します」とダイア<br>ログが表示されます。<br>「OK」をクリックしてください。                                                                                                    |
|----------------------------------------------------------------------------------|----------------------------------------------------------------------------------------------------|
| OK キャンセル                                                                         | <b>ご注意</b><br><b>モリサワフォント/3</b> 線<br>フォントインストーが実行中です。<br>フォントインストーブが実行中です。<br>フォントインストークンストール中やアン<br>インストール、ライセンスキー登<br>録中は右図のようなエラーが出て<br>実行できません。<br>他のプログラムを終了させてから<br>実行してください。                                                                                                    |
| モリサワフォント修復<br>修復処理が完了しました。<br>OK                                                 | 6 「修復処理が完了しました」と表示されます。<br>「OK」をクリックしてください。                                                                                                    |
| 再起動の確認<br>修復したフォントを有効にするには<br>システムの再起動が必要です。<br>システムを再起動します。よろしいですか?<br>OK キャンセル | 「修復したフォントを有効にするにはシステムの再<br>起動が必要です。システムを再起動します。よろ<br>しいですか?」と表示されます。<br>「OK」をクリックして終了してください。<br>自動的にシステムが再起動します。                                                                                                    |
| 「「「」」」」」」」」」」」」」」」」」」」」」」」」」」」」」」」」」」                                            | <ul> <li>補足</li> <li>レジストリのバックアップデータはコンピュータ/C ドライブ<br/>/mprep フォルダに "Backup.dat" として保存されます。</li> <li>修復途中の電源ダウン、フリーズ等で、このバックアップを使<br/>用してレジストリを復元する場合は、「Backup.dat」の拡張子を".reg" に変更してください。</li> <li>「Backup.reg」をダブルクリックする事で復元が実行されます。</li> <li>FAX: 06-6649-5832 Mail: font - support @ morisawa.co.jp<br/>司、弊社規定体業日を除く)</li> </ul> |